Starter Kit on PayNow

### **DID YOU KNOW?**

With PayNow, you can send and receive Singapore Dollar funds from one bank to another in Singapore almost instantly by using just your registered mobile number or Singapore NRIC/FIN.

### **STEP 1**

Install your preferred bank app on your mobile device

Go to the Apple App Store or Google Play Store is to download any of the bank apps supported under PayNow and launch the application.

### Examples of Participating Banks Supporting PayNow

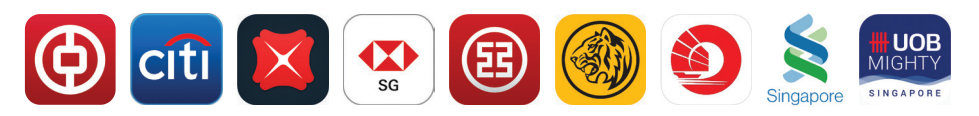

You will need to install and activate internet banking for your bank account prior to setting up PayNow.

Assistance is available (if required) over the counter at the nearest banking branch.

#### STEP 2 Link PayNow to your bank account **PayNow** 2FA received! **PayNow** Mobile: Nickname: SMS OTP: \*\*7890 John Tan 1 8 1 8 **NRIC/FIN:** SUBMIT S\*\*\*\*888A You will receive a 1. Launch your preferred 2. Enter a nickname for 2FA (e.g. SMS OTP) for bank app and link your your PayNow account, verification to complete mobile number and/or avoid using your full the registration. name, to help others Singapore NRIC/FIN. identify who you are on PayNow. INFOCOMM MEDIA DEVELOPMENT **:DIGITAL**

Starter Kit on SGQR

**SG** Digital

### 

. . . . . . . . .

SG QR

### **DID YOU KNOW?**

SGQR is a single payment QR code that combines the QR codes of different electronic payment schemes. Consumers just need to look at the bottom of the SGQR label to see which payment option is accepted by the merchant.

STEP 1 Install your preferred mobile payment app on your mobile phone

Go to the Apple App Store or Google Play Store is to download any of the payments apps supported under SGQR and launch the application.

### Examples of Payment Apps Supported under SGQR

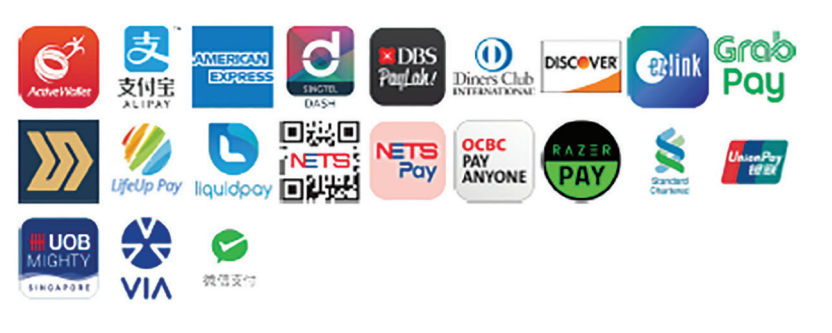

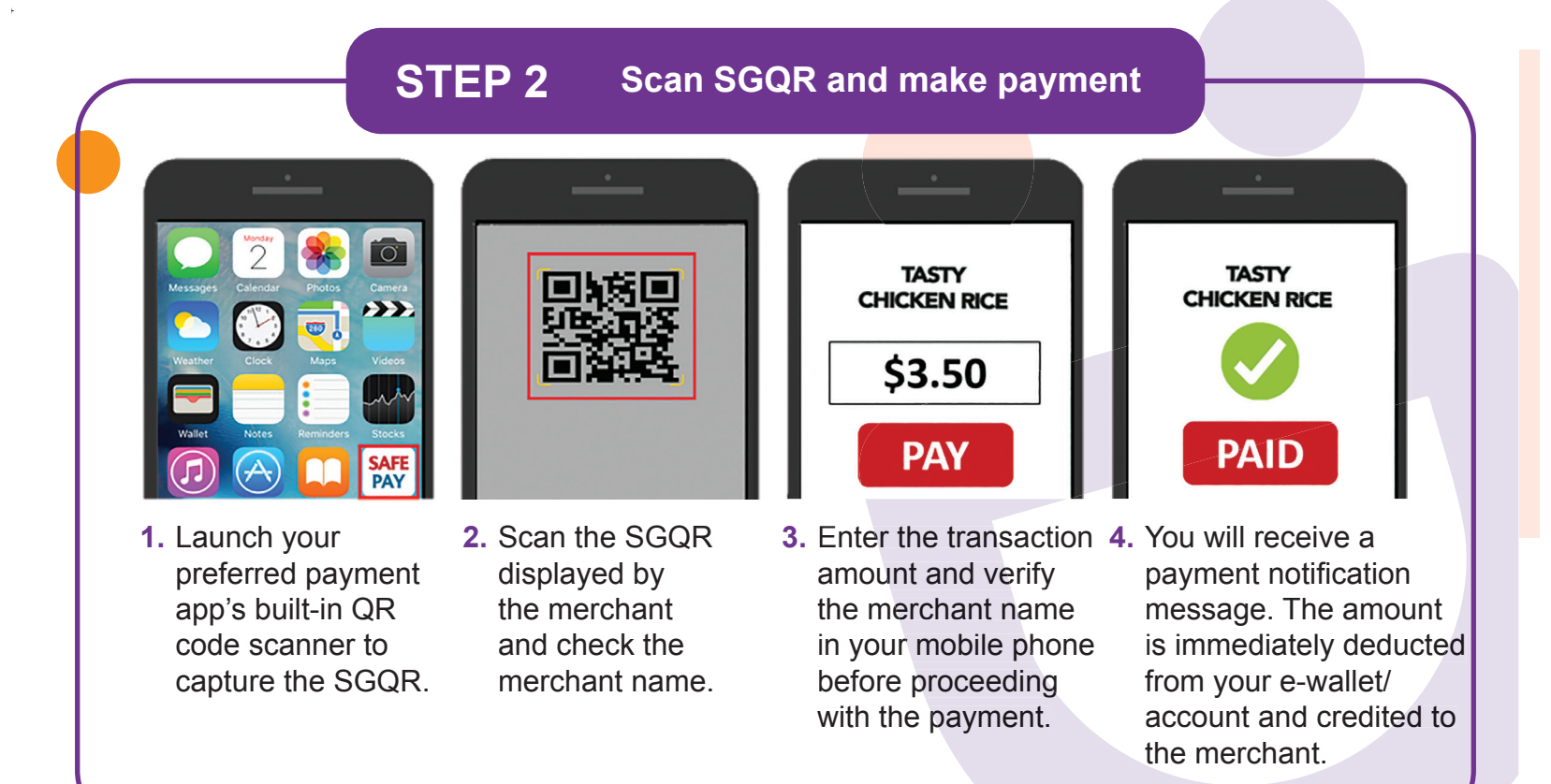

Note: Steps to scan SGQR and make payment will vary for different payment apps.

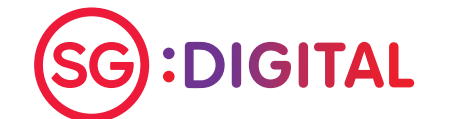

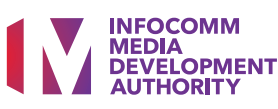

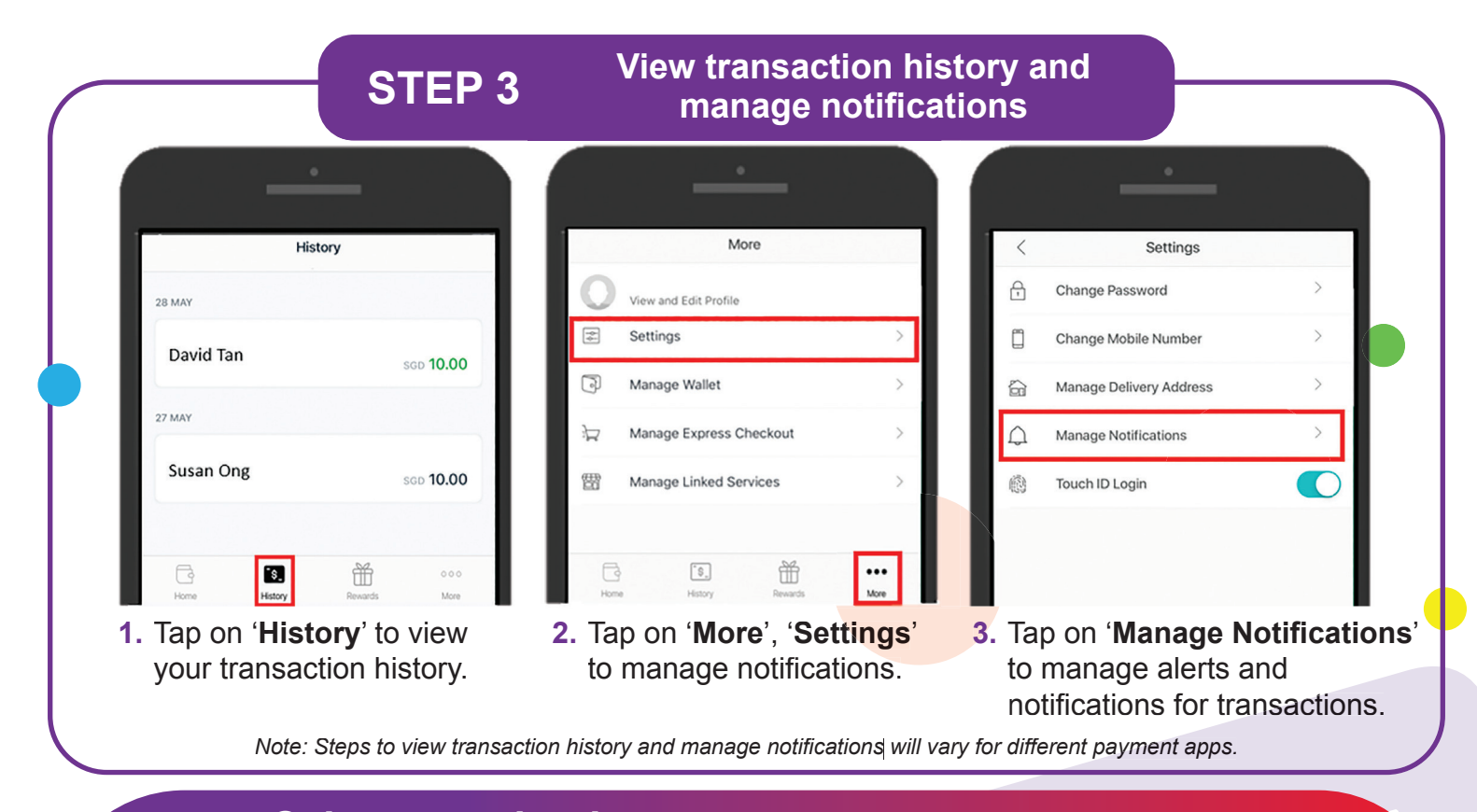

### Cyber security tips (Credit: Cyber Security Agency of Singapore)

- Never disclose your mobile banking or payment wallet User ID, PIN & One-Time Password (OTP) to anyone.
- Check the payment wallet to ensure that the merchant name and amount are correct before payment.
- Download apps only from official sources.

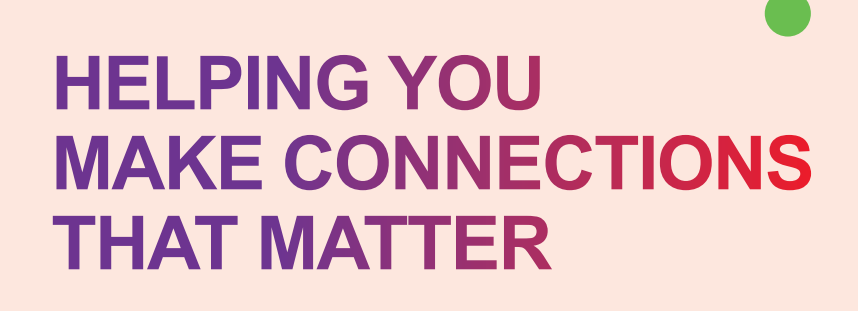

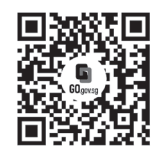

### Because life is more colourful when you're connected

Seniors Go Digital is a programme that is specially designed to help you begin your digital journey, with online resources and fun learning sessions that will let you pick up new skills.

S go.gov.sg/SeniorsGoDigital

6377 3800

**Find Out More** 

0 🛛 🔄 info@sdo.gov.sg

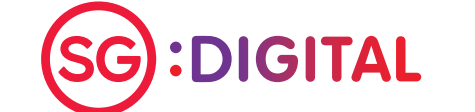

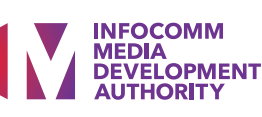

### SG Digital Starter Kit on DBS digibank SG app

### **DID YOU KNOW?**

The digibank app is packed with clever design touches to make your banking quicker, easier and safer. Access the bank in your pocket - check account balance, transfer funds, view eStatements, update particulars and lots more all on-the-go.

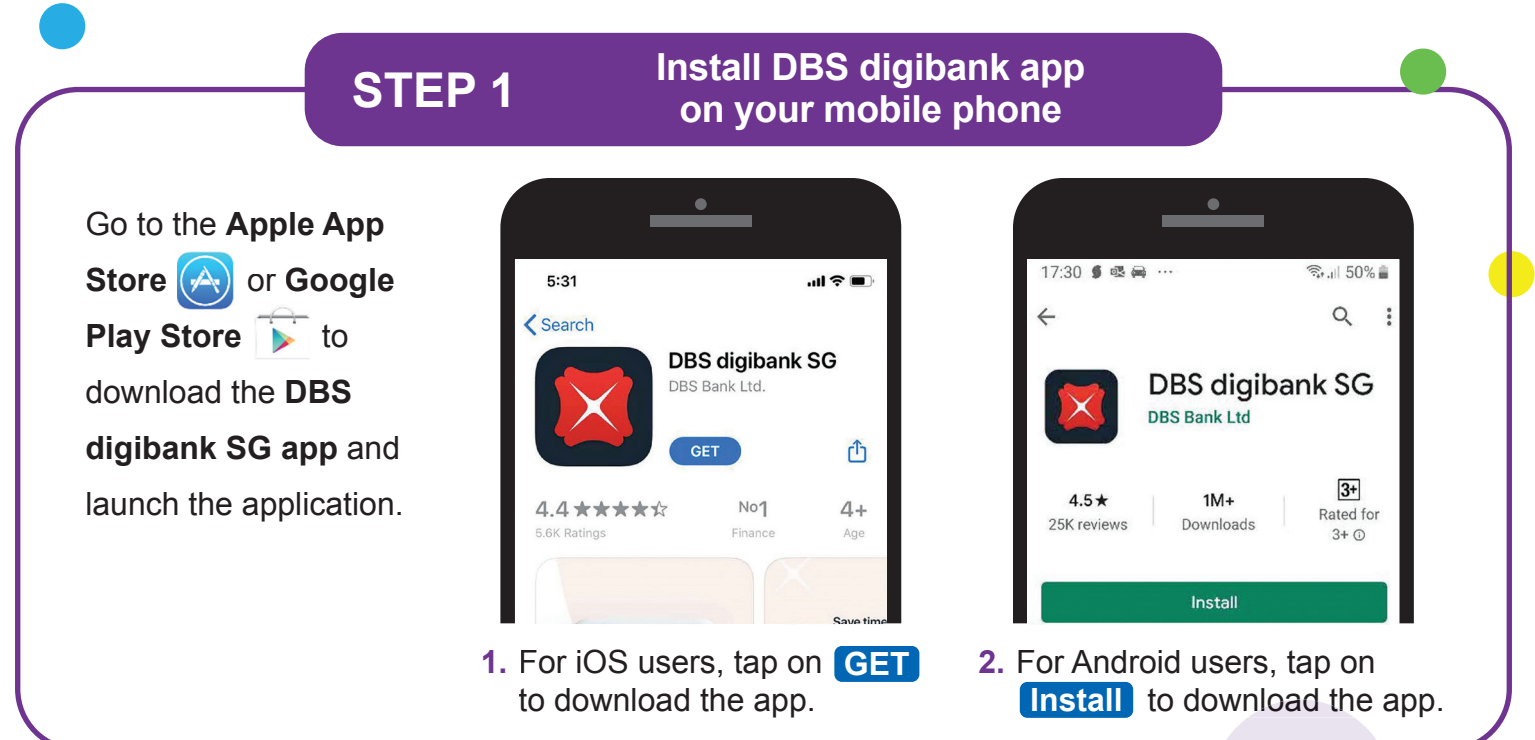

| C Nearest ATMs                                                             | × 🛤 DBS                                                                             | 내UXD 후 9:41 AM =<br>× Registration                                                         |
|----------------------------------------------------------------------------|-------------------------------------------------------------------------------------|--------------------------------------------------------------------------------------------|
| at sisting                                                                 | User ID                                                                             | PERSONAL DETAILS Select Identity Type Passport Enter Passport Number Enter Passport Number |
|                                                                            | PIN<br>Forgot <u>User ID</u> or <u>PIN</u> ?                                        | Enter recipient's date of birth<br>25 / 04 / 1980                                          |
| Tap and hald to<br>PEEK BALANCE                                            | New to digibank?                                                                    | <ol> <li>Follow the on-screen<br/>steps to complete<br/>your registration.</li> </ol>      |
| <ol> <li>Launch the app and<br/>select the option<br/>'Log In'.</li> </ol> | <ol> <li>Tap on 'Get Started'<br/>to register for your<br/>DBS digibank.</li> </ol> | <b>Note:</b> You will need you DBS/POSB Card no. and PIN for verification.                 |
|                                                                            |                                                                                     |                                                                                            |

### **STEP 3** Explore your DBS Digibank app

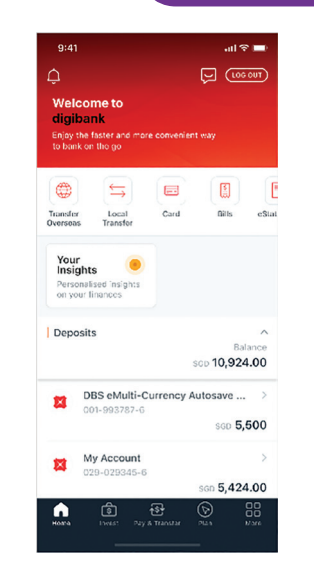

1. Check account balance on your DBS digibank.

Corrections determined of the second determined of the second determin

 Make online payments or transfers and more!

9:41

G

△ Q Search for a recipient

53 B

Catherine Law PAYNOW

SP Services

P

### Cyber security tips

• Never disclose your digibank User ID, PIN, OTP or Digital Token Approval and account details to anyone.

transaction history.

- Enable your Transaction Alerts to stay informed instantly of transactions on your account via SMS or email.
- Never leave your digibank session unattended, log out after use.

Credit: Content provided by 🔀 DBS

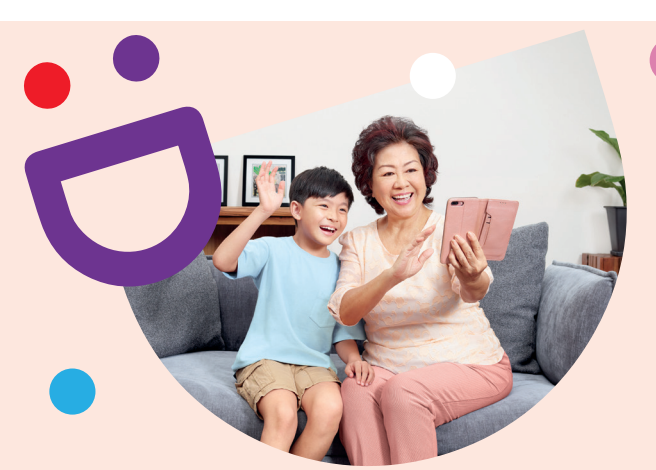

## HELPING YOU MAKE CONNECTIONS THAT MATTER

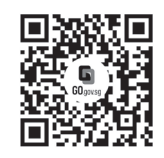

Because life is more colourful when you're connected Seniors Go Digital is a programme that is specially designed to help you begin your digital

Seniors Go Digital is a programme that is specially designed to help you begin your digital journey, with online resources and fun learning sessions that will let you pick up new skills.

S go.gov.sg/SeniorsGoDigital

6377 3800

**Find Out More** 

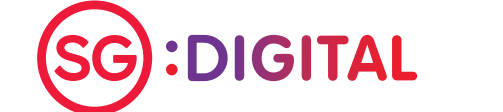

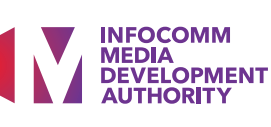

Starter Kit on DBS PayLah!

### **DID YOU KNOW?**

Singapore's favourite payments app now lets you do more than just pay. With more than 80,000 acceptance points across retail and service outlets, use PayLah! today to discover a world of exclusive deals for food, shopping, rides, movies and more.

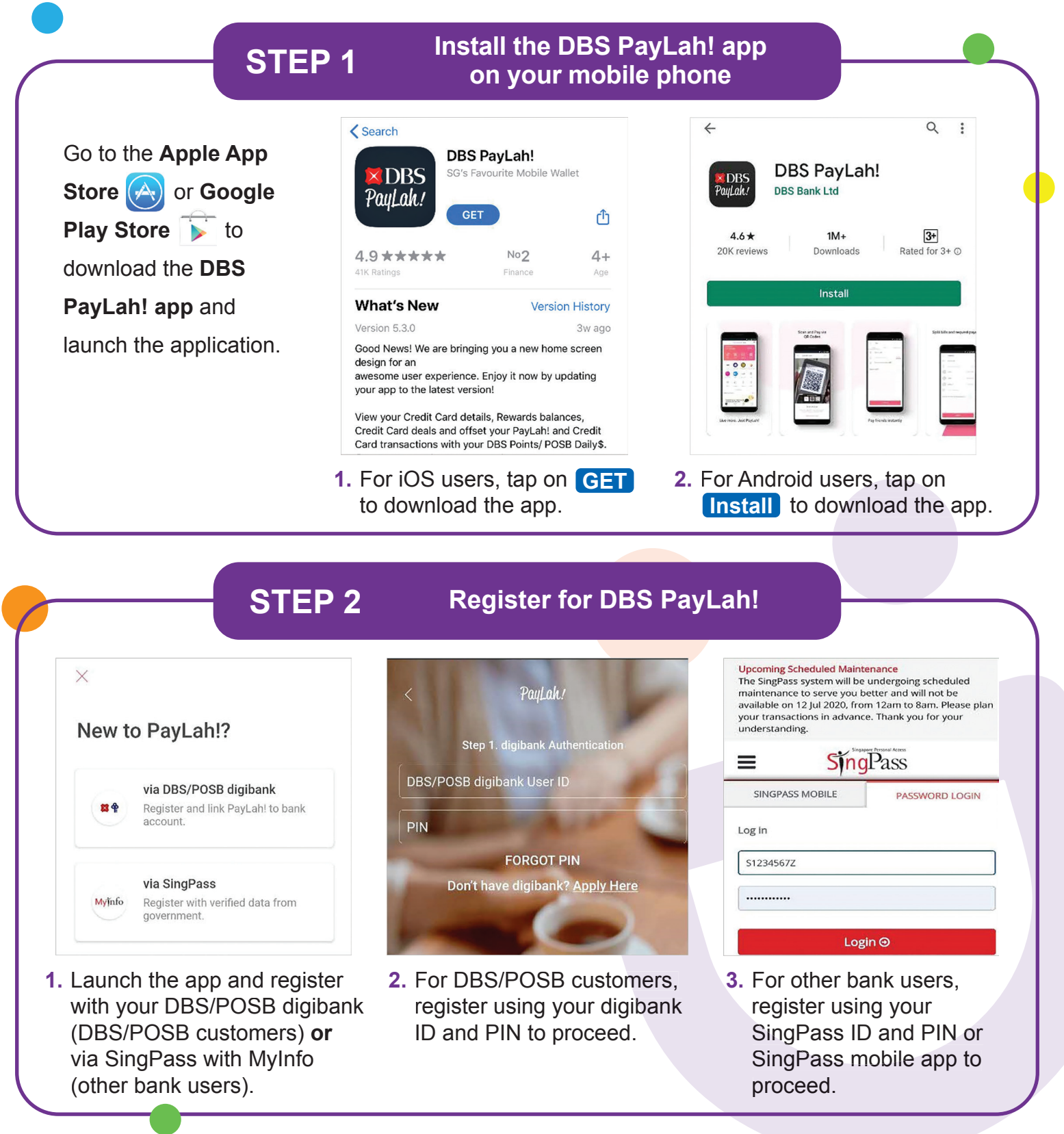

:DIGITAL

INFOCOMM

MEDIA DEVELOPMENT AUTHORITY

**DBS** 

PayLah!

#### Scan QR with DBS PayLah! **STEP 3** app and make payment 10

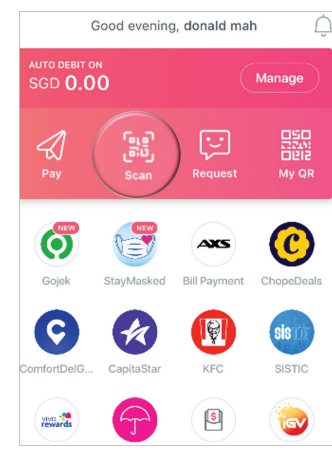

1. Tap on 'Scan' on the home screen to scan the merchant's QR code

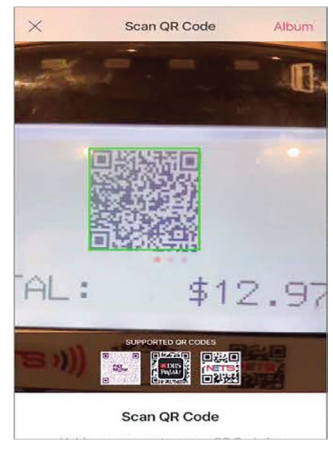

2. Scan the merchant's QR code.

|                                | 6:40         |
|--------------------------------|--------------|
| < Review Transaction           |              |
| ABC PTE LTD                    | 04 JUL       |
|                                | Top up my wa |
| Pay From                       |              |
| PayLah! Wallet                 |              |
| Current balance 350.00         | ATTIOA LAL   |
| Balance From                   |              |
| Bank Account<br>Passbook XXXXX | Top up my wa |
| Total Amount                   |              |
|                                | 26 JUN       |
|                                | 6            |
|                                | Home         |
|                                |              |
| 3. Review the                  | 4. Iap on    |

- merchant and payment details before proceeding.
- p on 'History' to view your transaction history after completing the payment.

History

SGD 5.20

3D 5.20

sgd **11.20** 

up my wallet

up my wallet

### Cyber security tips

- Never disclose your digibank User ID, PIN, OTP or Digital Token Approval and account details to anyone.
- Enable your Transaction Alerts to stay informed instantly of transactions on your account via SMS or email.
- Never leave your digibank session unattended, log out after use.

Credit: Content provided by 🔀 DBS

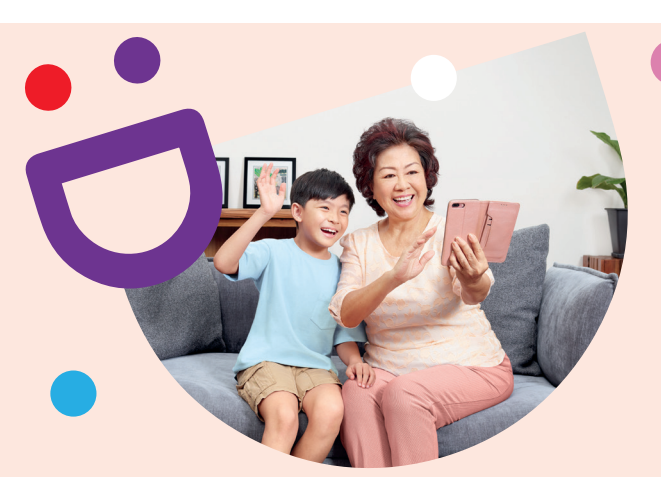

# **HELPING YOU MAKE CONNECTIONS** THAT MATTER

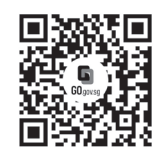

### Because life is more colourful when you're connected

Seniors Go Digital is a programme that is specially designed to help you begin your digital journey, with online resources and fun learning sessions that will let you pick up new skills.

S go.gov.sg/SeniorsGoDigital

6377 3800

**Find Out More** 

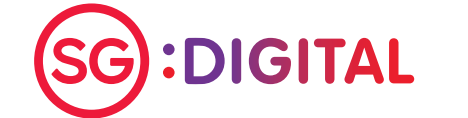

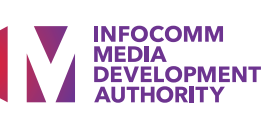

### SG Digital Starter Kit on OCBC Mobile Banking

### **DID YOU KNOW?**

The OCBC Mobile Banking App allows you to manage your funds and access your bank details easily on-the-go.

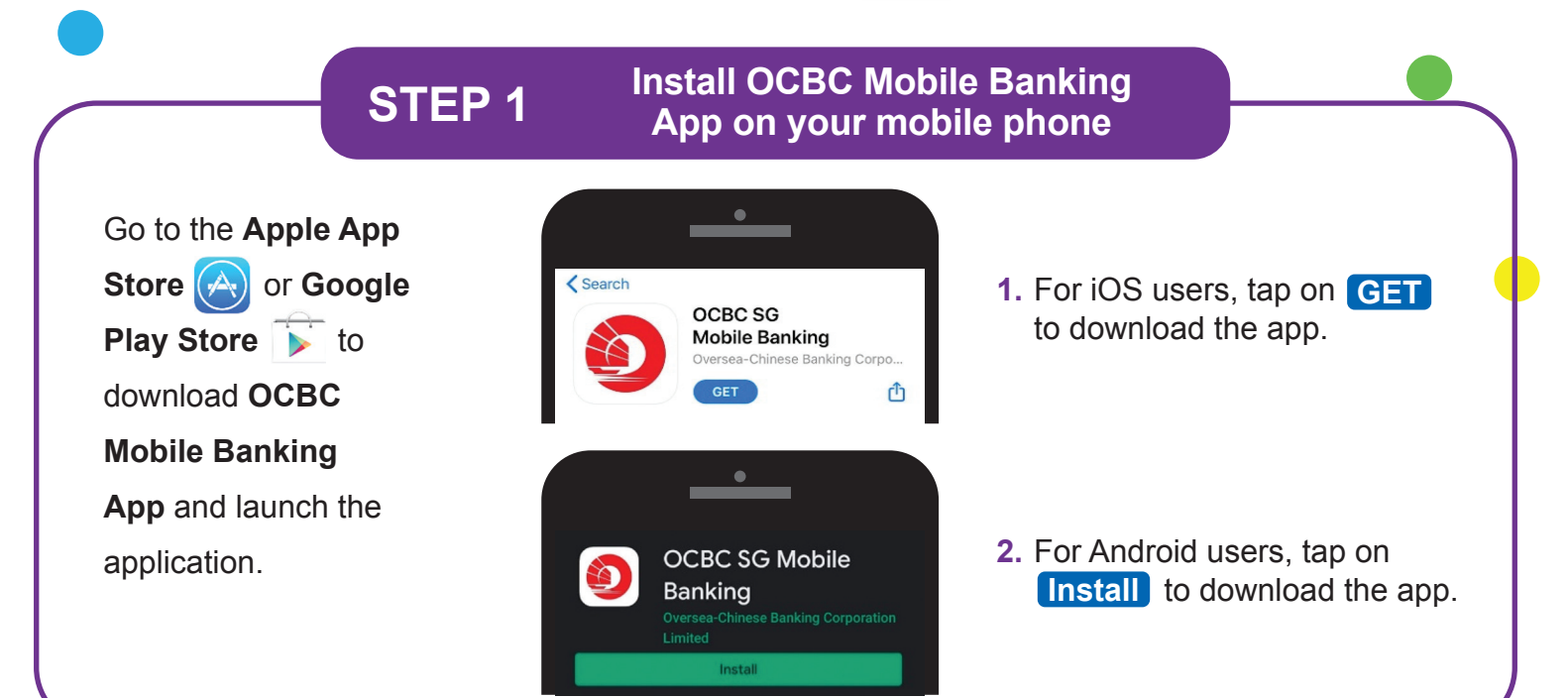

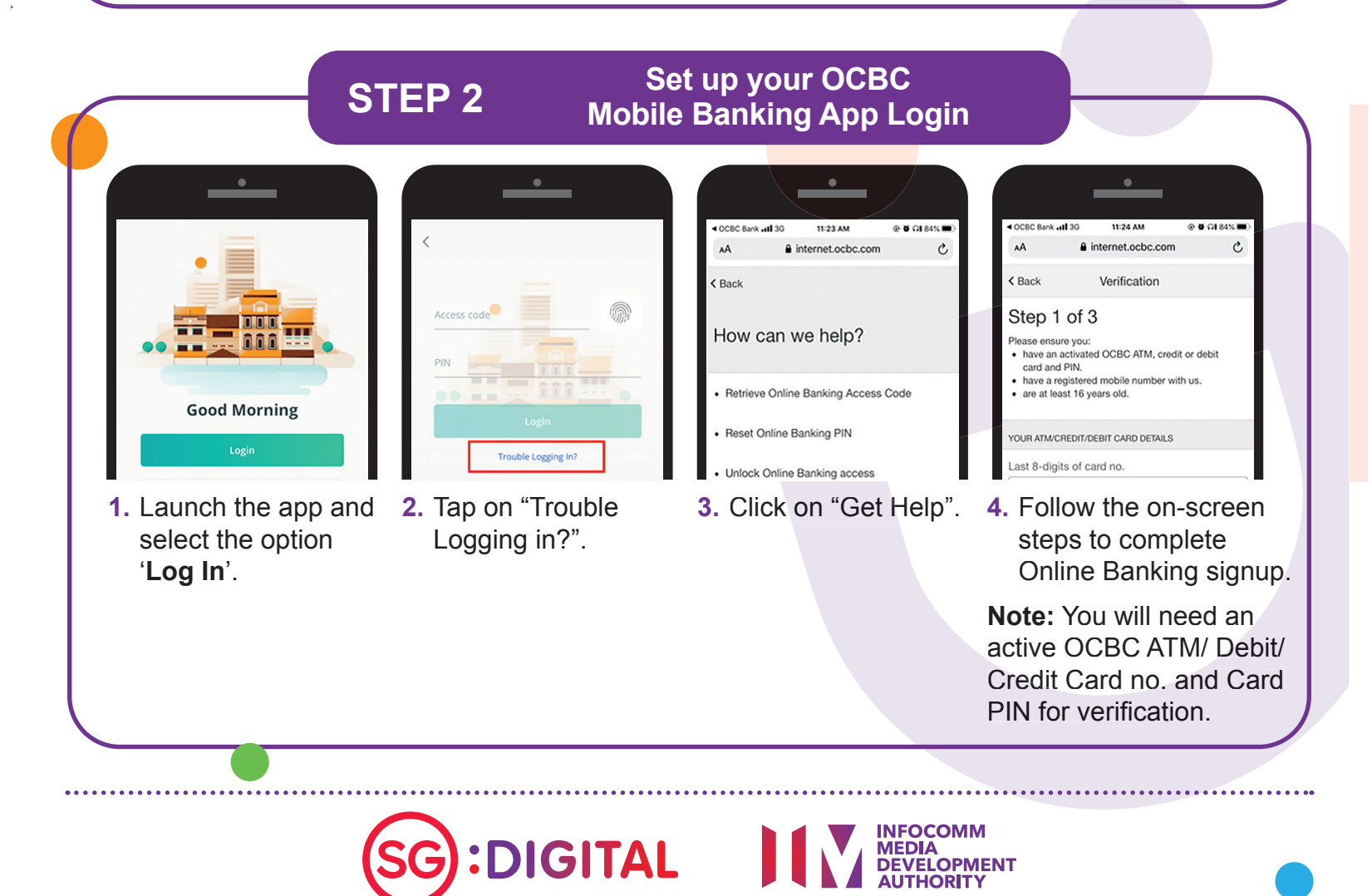

### Explore the OCBC Mobile Banking App

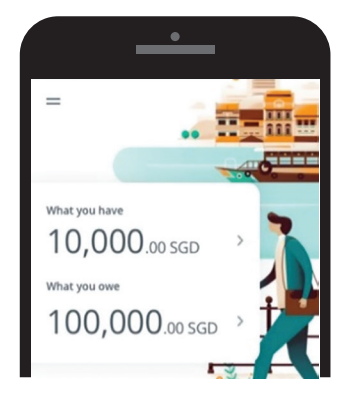

1. Check account balance on your OCBC Mobile Banking App.

| our    | activity                                   | See a             |
|--------|--------------------------------------------|-------------------|
| 04 Apr |                                            | SGD               |
|        | STARBUCKS PTE LTD<br>*C8142923C4574922 SIN | -70.00            |
| 360    | STARBUCKS PTE LTD<br>*C8142923C4574922 SIM | -70.00<br>Pending |
| SSA    | STARBUCKS PTE LTD<br>*C8142923C4574922     | 1,000,000.00      |
| 360    | STARBUCKS PTE LTD                          | 1,000,000.00      |

2. Review your transaction history.

| =                                   | Transfer Funds | 5        |
|-------------------------------------|----------------|----------|
| TRANSFER TO                         |                |          |
| Account nu                          | mber           | >        |
| Mobile nun<br><sup>Via PayNow</sup> | nber           | >        |
| NRIC/FIN n<br>Via PayNow            | umber          | >        |
| Unique ent<br>Via PayNow            | ity no. (UEN)  | >        |
| 3. Fron                             | n Menu         | , select |

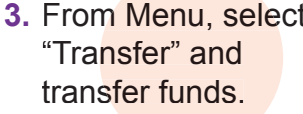

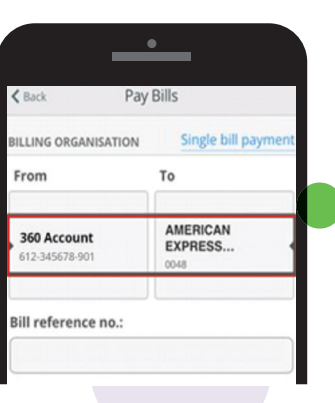

4. From Menu, select "Pay" and pay bills.

### Cyber security tips

**STEP 3** 

- Do not reveal your access code or PIN to anyone.
- Always inform the Bank when you change your contact details.
- Do not access online banking using jail-broken or "rooted" mobile devices.
- Read your SMS alerts carefully and contact the Bank when you receive alerts on transactions that were not performed by you.

Credit: Content provided by OCBC Bank

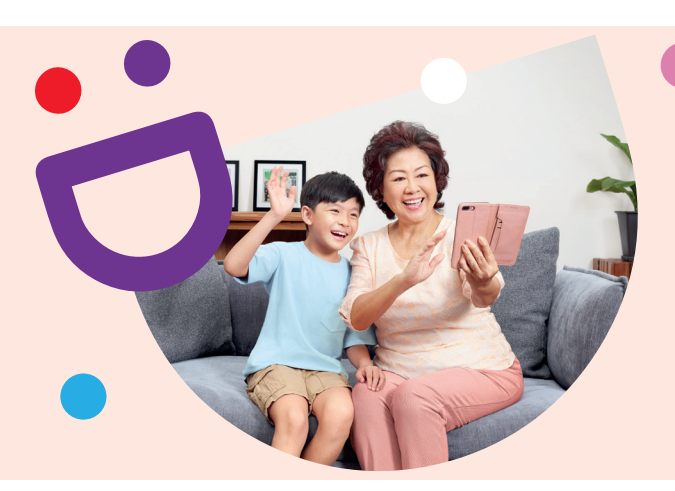

# HELPING YOU MAKE CONNECTIONS THAT MATTER

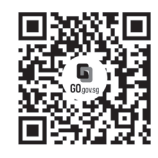

Because life is more colourful when you're connected Seniors Go Digital is a programme that is specially designed to help you begin your digital

Seniors Go Digital is a programme that is specially designed to help you begin your digital journey, with online resources and fun learning sessions that will let you pick up new skills.

S go.gov.sg/SeniorsGoDigital C 63

6377 3800

**Find Out More** 

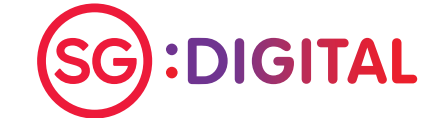

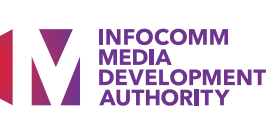

### SG Digital Starter Kit on Using OCBC Pay Anyone™

### **DID YOU KNOW?**

OCBC PAY ANYONE OCBC Pay Anyone<sup>™</sup> lets you pay everyone - including those on PayNow - using their mobile number. You may also pay directly to a wide range of participating merchants by scanning QR codes.

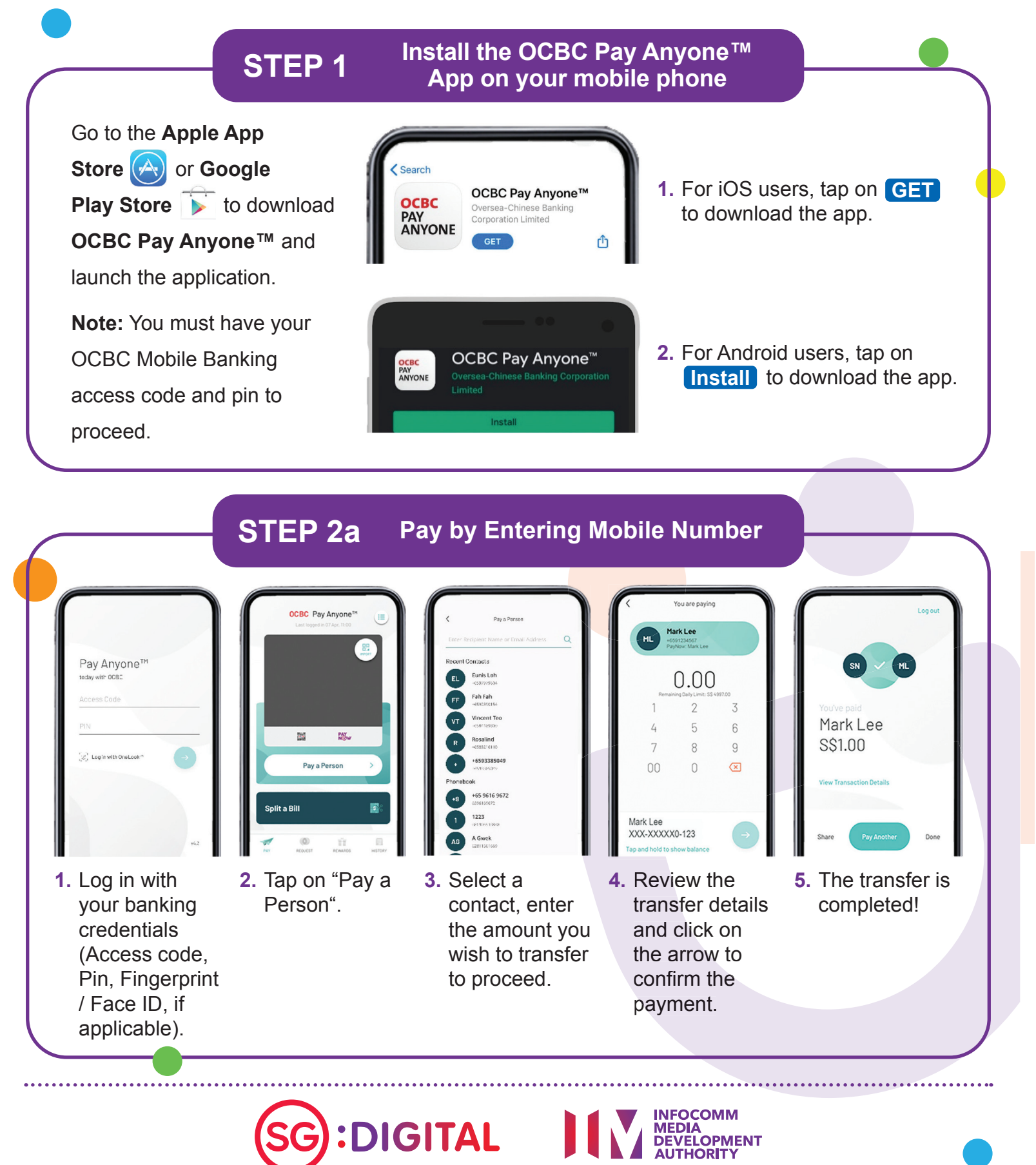

### STEP 2b Scan QR with OCBC Pay Anyone™ App and make payment

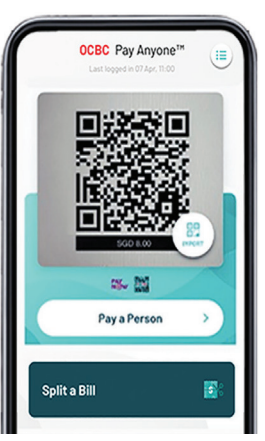

1. Scan/ Import the Net QR or PayNow QR to start your transaction.

|            | < )                                 | fou are paying                                | ,               |
|------------|-------------------------------------|-----------------------------------------------|-----------------|
|            | The<br>UEN PayNe                    | Bakery Sho<br>No: S80SS8008<br>ow: TheBakeryS | op<br>H<br>Shop |
|            | Add                                 | PayNow Ref N                                  | lo.             |
|            | Remaini                             | J.UC                                          | .000.00         |
|            | 1                                   | 2                                             | 3               |
|            | 4                                   | 5                                             | 6               |
|            | 7                                   | 8                                             | 9               |
|            | 00                                  | 0                                             | ×               |
|            | Frank Account<br>XXX8-001<br>Change |                                               | $\rightarrow$   |
| <u>о</u> г |                                     | م مالا م                                      |                 |

2. Ensure the merchant's name is correct and enter the payment amount.

| <                                   | You are paying                                      |                       |
|-------------------------------------|-----------------------------------------------------|-----------------------|
| Th<br>UEP<br>Pay                    | e Bakery Sho<br>I No: S80SS8008H<br>Now: TheBakeryS | pp<br>hop             |
| PayNow                              | Ref. No. 987654                                     | 321 Edit              |
| 1                                   | 2                                                   | 3                     |
| 4                                   | 5                                                   | 6                     |
| 7                                   | 8                                                   | 9                     |
| 00                                  | 0                                                   | $\left(\times\right)$ |
| Frank Account<br>XXX8-001<br>Change |                                                     | →                     |

3. Tap on the arrow to confirm the payment.

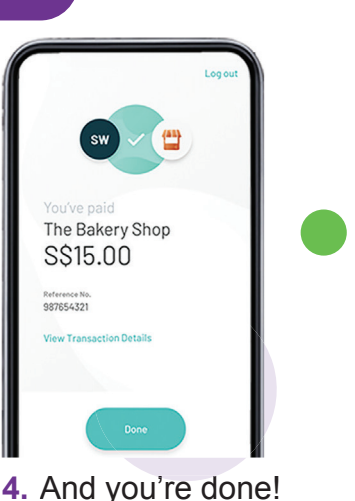

### Cyber security tips

- Do not reveal your access code or PIN to anyone.
- Always inform the Bank when you change your contact details.
- Do not access online banking using jail-broken or "rooted" mobile devices.
- Read your SMS alerts carefully and contact the Bank when you receive alerts on transactions that were not performed by you.

Credit: Content provided by OCBC Bank

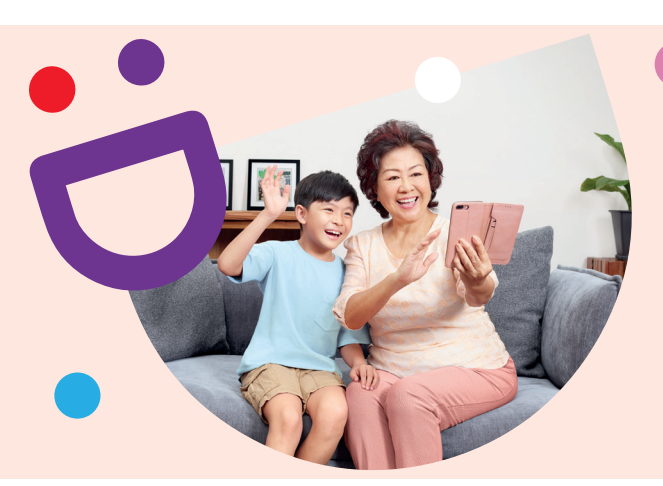

# HELPING YOU MAKE CONNECTIONS THAT MATTER

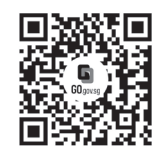

### Because life is more colourful when you're connected

Seniors Go Digital is a programme that is specially designed to help you begin your digital journey, with online resources and fun learning sessions that will let you pick up new skills.

S go.gov.sg/SeniorsGoDigital

6377 3800

**Find Out More** 

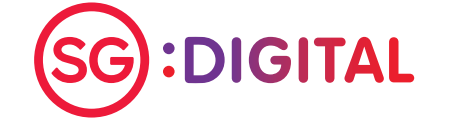

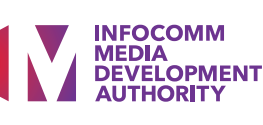

Starter Kit on UOB Mighty

### **DID YOU KNOW?**

HUOB MIGHTY SINGAPORE

UOB Mighty app is an all-in-one mobile banking app for UOB customers. It allows you to view your bank account details on-thego and allow cashless transaction via QR payments.

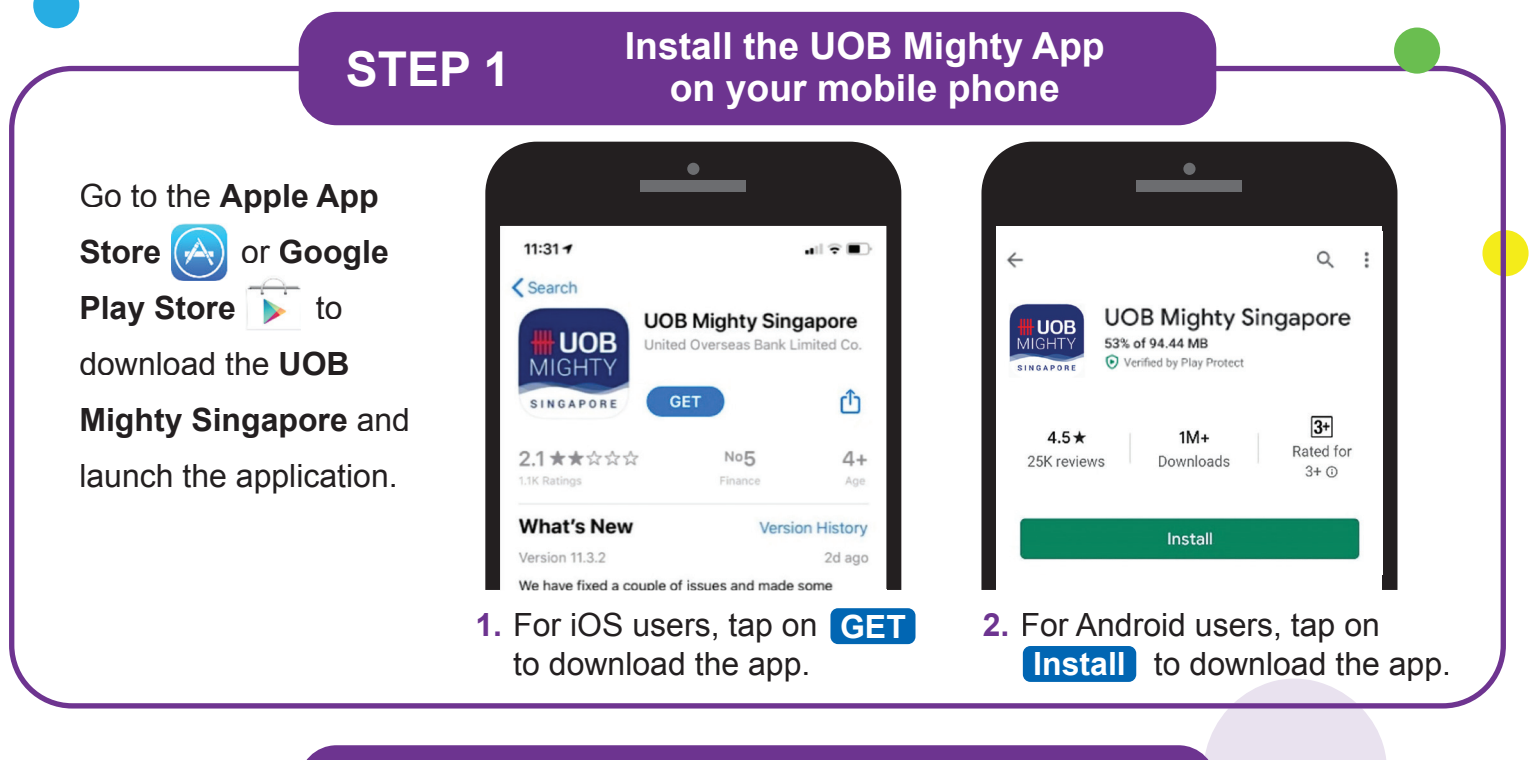

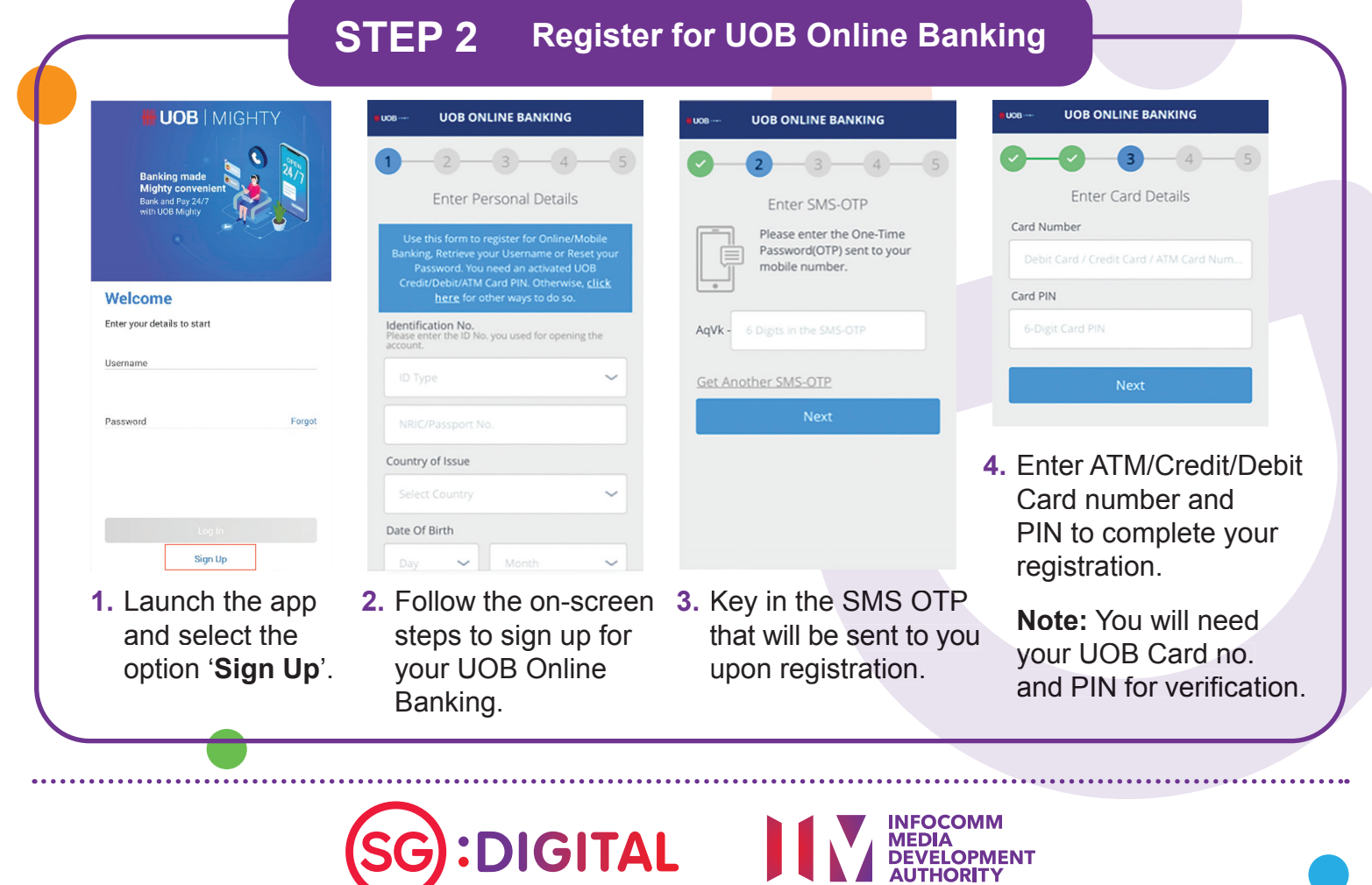

#### Scan QR with UOB Mighty app **STEP 3** and make payment

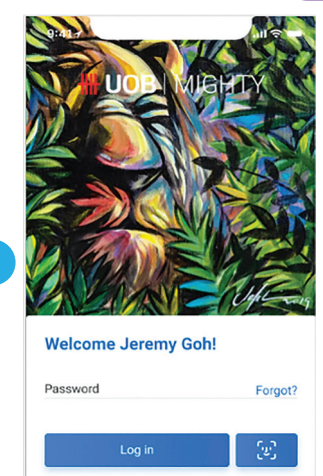

UOB | MIGHTY PAY Featured Services 02 ê C Mighty F)

- 1. Launch and login 2. Tap on the QR PAY with your UOB Mighty app.
  - to access the app's built-in QR code scanner to capture SGQR.

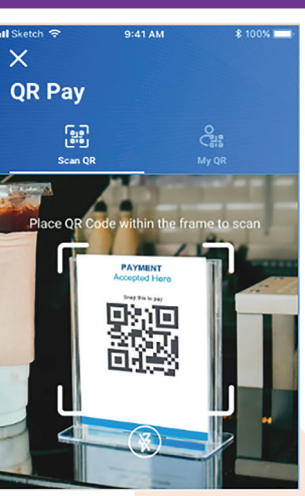

Scan the SGQR displayed by the merchant and check the merchant name

| `                        | Qh Pa                  | iy |  |  |
|--------------------------|------------------------|----|--|--|
|                          | BC Merchant            |    |  |  |
|                          |                        |    |  |  |
|                          |                        |    |  |  |
| Bill Refer               | ence (Optional)        |    |  |  |
| Bill Refer<br>Amount (St | ence (Optional)<br>3D) |    |  |  |
| Bill Refer<br>Amount (St | ence (Optional)<br>3D) |    |  |  |

Enter the transaction amount and verify the merchant name before proceeding with the payment.

Amount will be deducted from your account and credited directly to the merchant.

### Cyber security tips

- Keep your credentials confidential at all times, do not share it with anyone. UOB and our partners will never request for your username, password or One-Time-Password (OTP) over phone or email.
- Always log out after an online banking session.
- Change your password immediately if you suspect your account has been compromised.

Credit: Content provided by HH UOB 大华银行

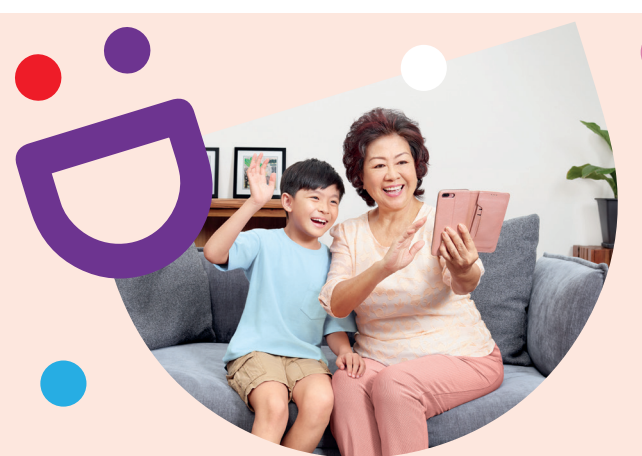

# **HELPING YOU MAKE CONNECTIONS** THAT MATTER

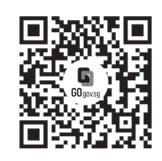

### Because life is more colourful when you're connected

Seniors Go Digital is a programme that is specially designed to help you begin your digital journey, with online resources and fun learning sessions that will let you pick up new skills.

S go.gov.sg/SeniorsGoDigital

6377 3800

**Find Out More** 

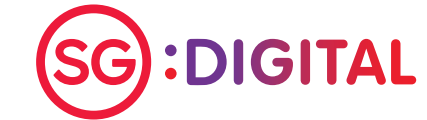

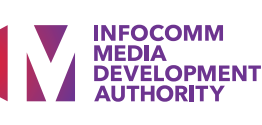

Starter Kit on GrabPay

### **DID YOU KNOW?**

GrabPay supports a collection of cashless payment methods, such as credit/debit cards, partner wallets like PayPal and GrabPay balance. Enjoy the ease of paying for your rides, food deliveries, online shopping, in-store purchases and more!

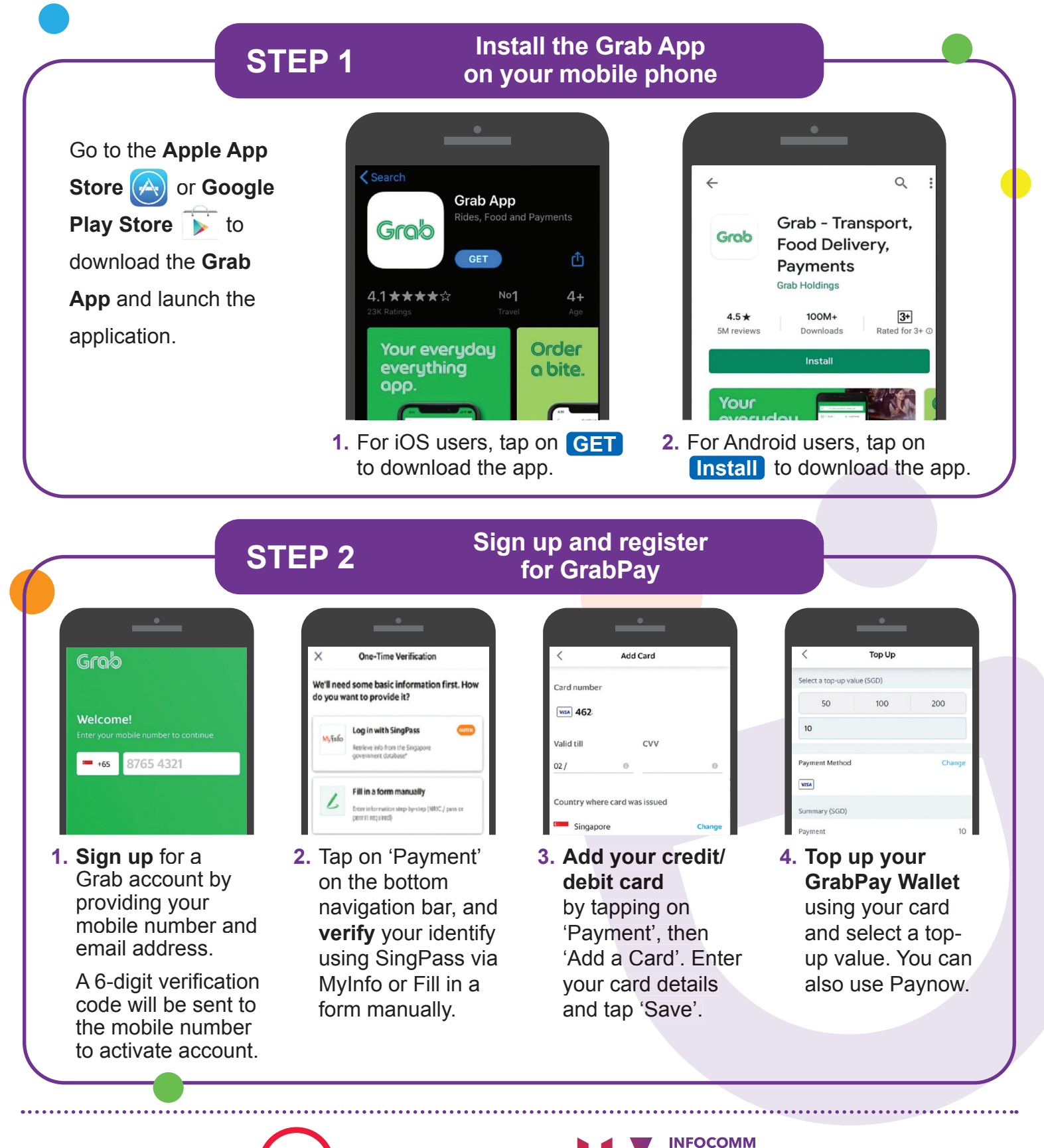

**:DIGITAL** 

MEDIA DEVELOPMENT AUTHORITY

GrabPau

### **STEP 3**

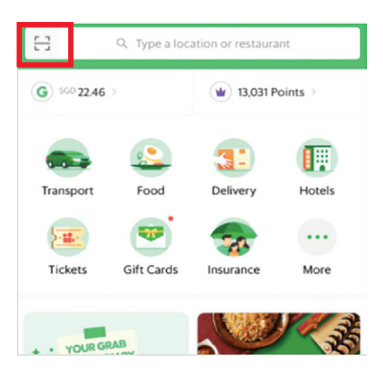

1. Use GrabPay in-stores by tapping on the scan QR button at the top left corner. You can also book a ride or order food delivery.

Scan QR with GrabPay

and make payment

2. Scan the merchant's QR Code and enter the transaction amount.

|             | -(~)                      |
|-------------|---------------------------|
|             | Payment Made              |
| SG          | ° 5.50                    |
| Merch       | hant Name<br>hant Address |
|             |                           |
| Date & Time | 7 Aug 2017, 7:37 PM       |
| Paid by     | GrabPay Credits           |
| Ralance     | SGD 45.00                 |

Verify the merchant name and transaction amount in your mobile phone before proceeding with the payment.

### Cyber security tips

- Set up a 6-digit GrabPay PIN to keep payments more secure.
- Never disclose your OTP, password or other personal details with anvone or unknown websites.
- Please do not give any personal details to third-party websites or apps claiming to be Grab. All requests for information needed for verification purposes will take place within the Grab app.

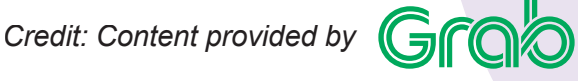

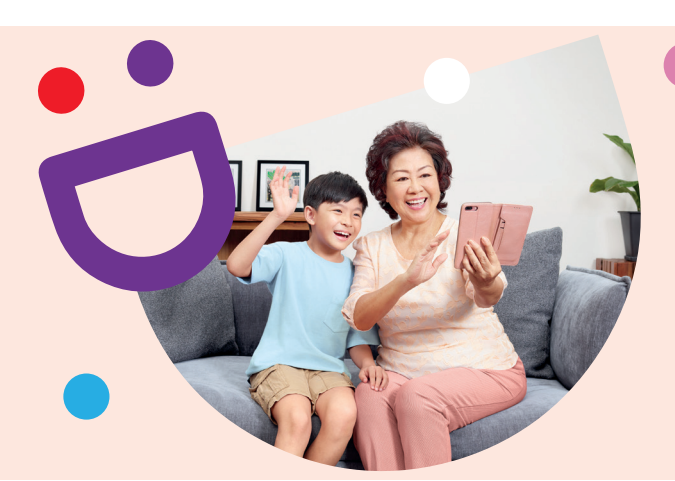

## **HELPING YOU MAKE CONNECTIONS** THAT MATTER

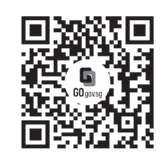

Because life is more colourful when you're connected Seniors Go Digital is a programme that is specially designed to help you begin your digital

journey, with online resources and fun learning sessions that will let you pick up new skills.

S go.gov.sg/SeniorsGoDigital

6377 3800

**Find Out More** 

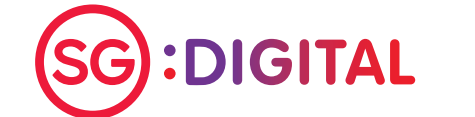

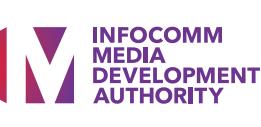

Starter Kit on Singtel Dash

### **DID YOU KNOW?**

Singtel Dash is the all-in-one mobile wallet for your payment and lifestyle needs. Whether in-store or online, locally or globally, Dash enables you to make secure and easy payments wherever you go. Download Dash to shop, dine, commute and send money with your mobile phone now.

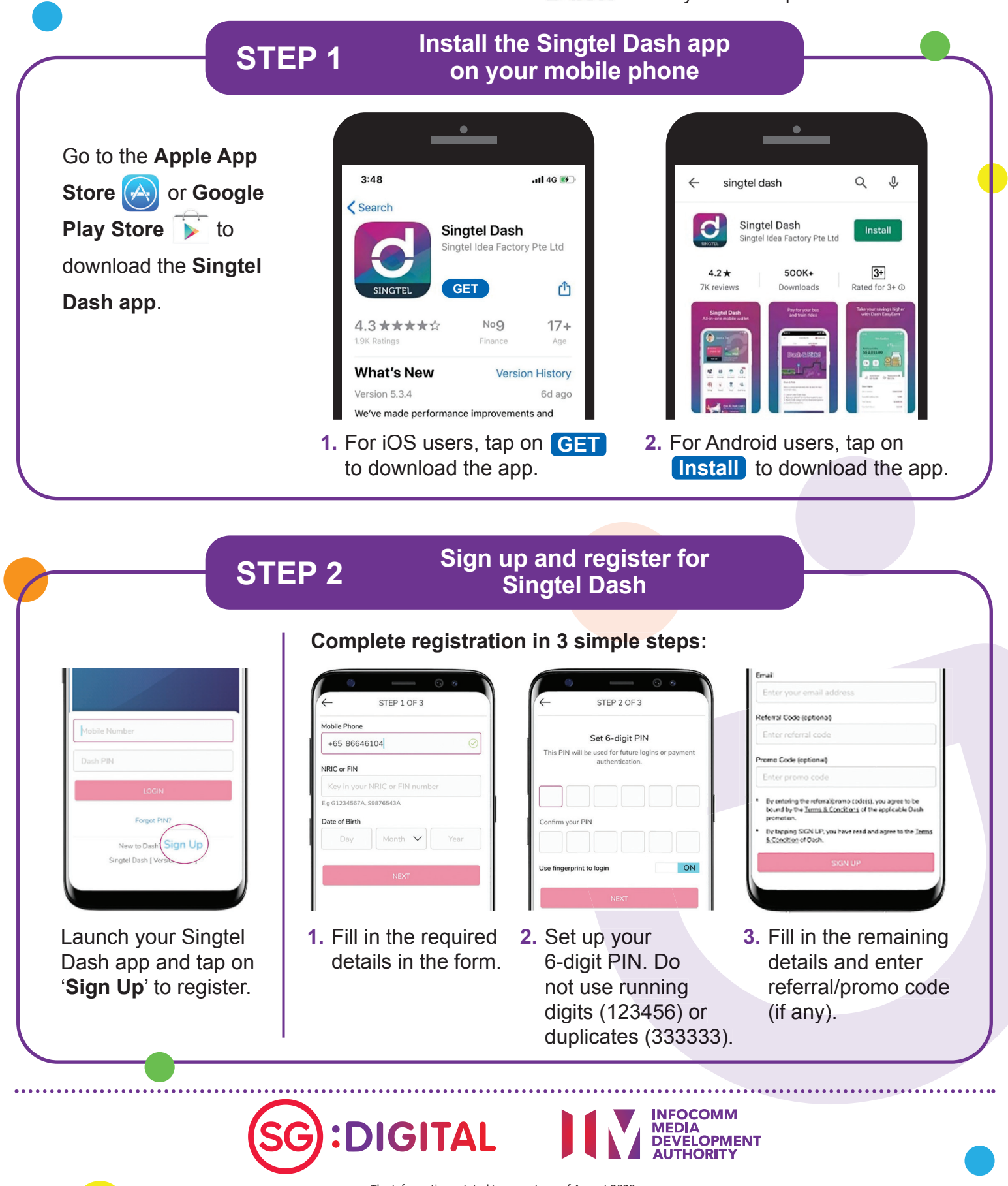

Dash

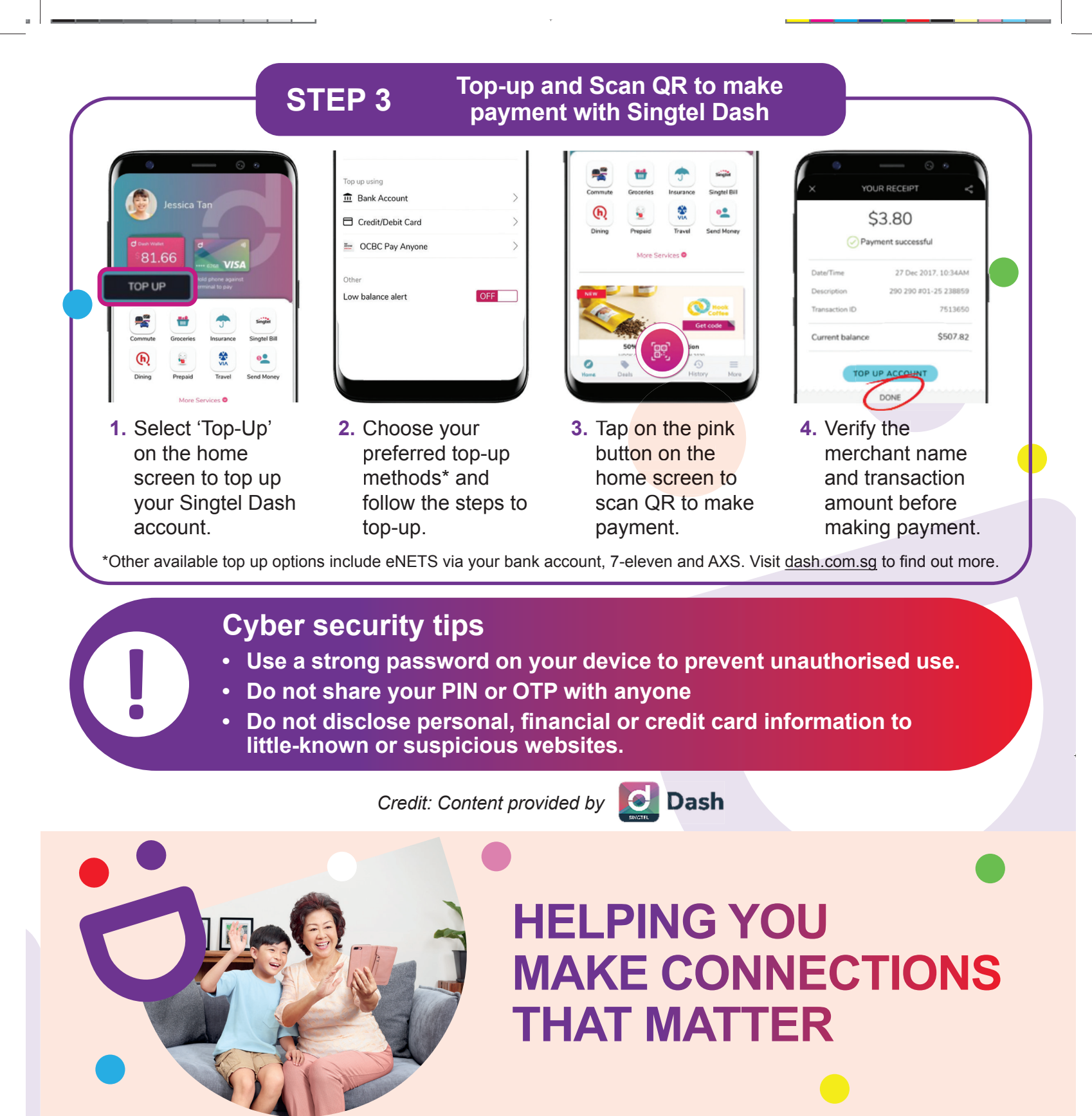

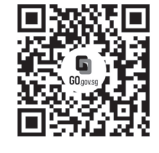

### Because life is more colourful when you're connected

Seniors Go Digital is a programme that is specially designed to help you begin your digital journey, with online resources and fun learning sessions that will let you pick up new skills.

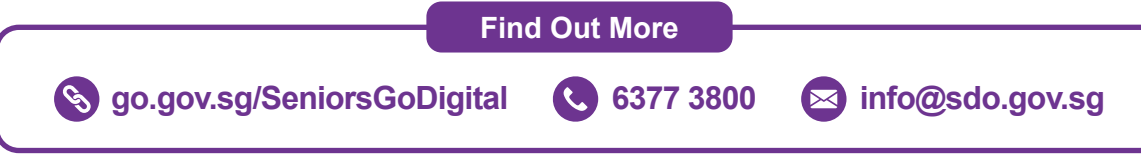

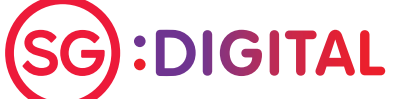

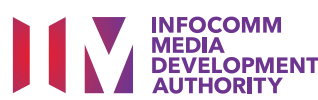

The information printed is accurate as of August 2020.

Starter Kit on Staying Safe Online

### **DID YOU KNOW?**

Just as we lock our doors to keep burglars out, we must secure our devices and information to stay safe online. Here is a checklist to help you stay safe online.

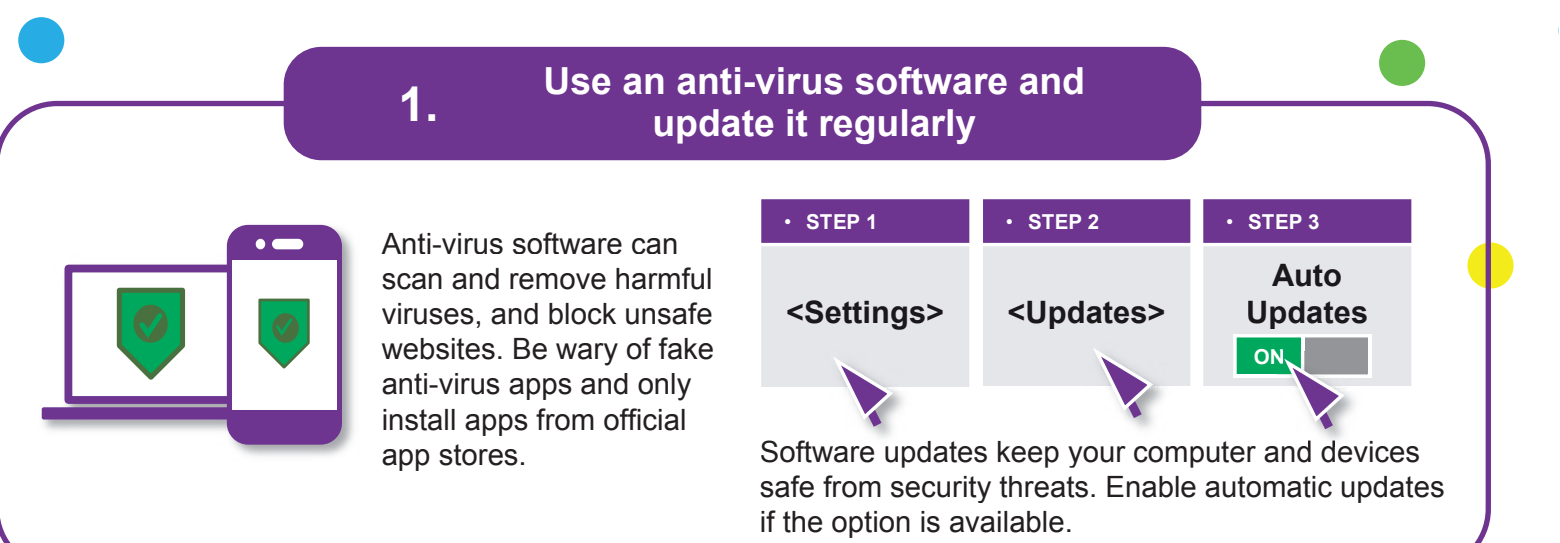

### 2. Do not share personal data online

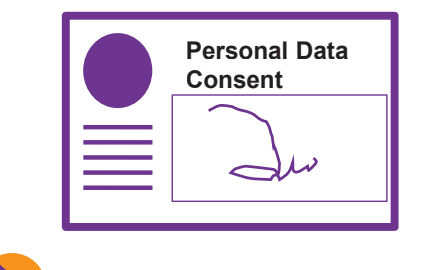

From: Singa Bank

Subject: Payment error

Please verify your account

info immediately. Log on now to www.singa.com/verify.

www.abc-xyz123.com

To: Mr John Tan

Be mindful not to overshare personal data online. Think about who you are giving your personal data to and whether it is necessary to do so.

Always understand the purpose for the collection, use and/or disclosure of your personal data. Seek clarification from the organisation if you are not clear why the requested information is needed.

### **Spot Signs of Phishing**

Phishing is used by scammers to trick you to give them your personal or financial information such as login details, bank account and credit card numbers.

Beware of fake websites, emails or phone messages claiming to be from the government or service providers. Look out for misleading information. Be careful of urgent and unexpected requests for your confidential information in exchange for attractive rewards. Do not open or download any unverified links or attachments.

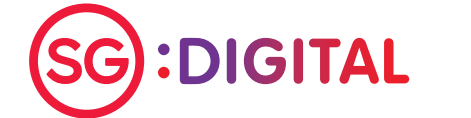

3.

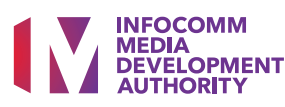

### Use strong passwords and enable 2FA

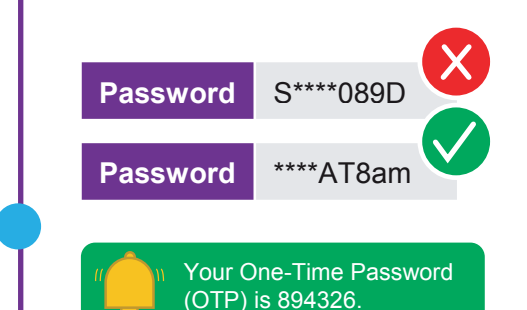

4.

5.

Create long and random passwords by using '5 different words' that you can remember (e.g. IhadKAYAtoastAT8am).

Do not reveal your password and One-Time Password (OTP) to anyone or unknown websites.

When available, enable 2-factor authentication (2FA) as an additional layer of verification.

Visit https://go.gov.sg/csa-pwchecker or scan this QR code to check if your password is strong

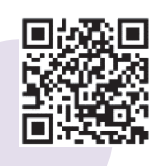

### Check, before we share

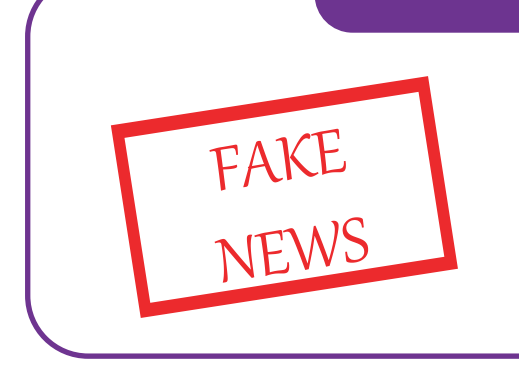

Fight fake news and stop their spread.

- Question the source
- Verify the information
- Check with fact-checking tools e.g. Factcheck.org and www.gov.sg/Factually (for Singapore-related news)

Credit: Cyber Security Agency of Singapore, Media Literacy Council and the Personal Data Protection Commission.

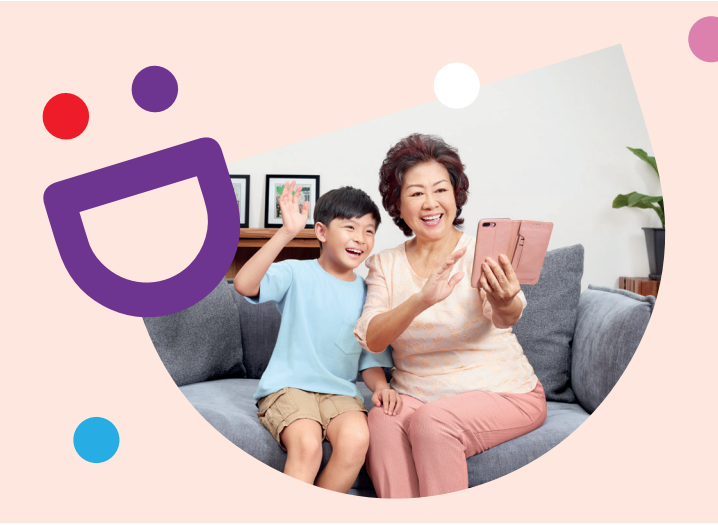

# HELPING YOU MAKE CONNECTIONS THAT MATTER

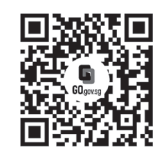

Because life is more colourful when you're connected

Seniors Go Digital is a programme that is specially designed to help you begin your digital journey, with online resources and fun learning sessions that will let you pick up new skills.

S go.gov.sg/SeniorsGoDigital

6377 3800

**Find Out More** 

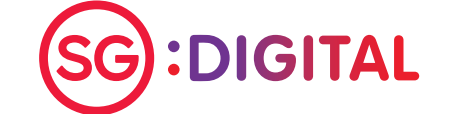

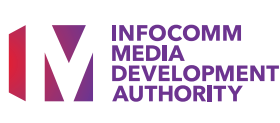

### **STEP 3**

### Scan PayNow QR with your bank app and make payment

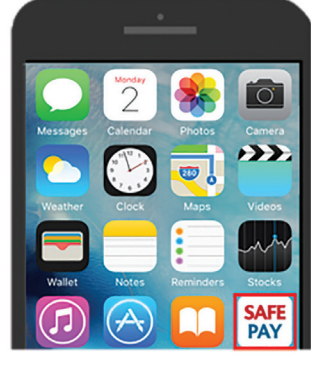

1. Launch your preferred bank app and select the scan QR function within the app to capture the PayNow QR.

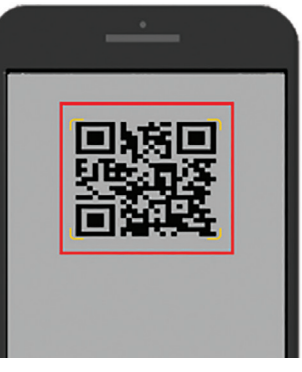

2. Scan the PayNow QR displayed by the merchant and check the merchant name.

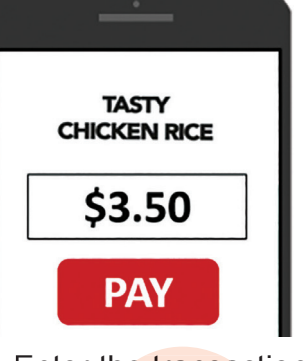

amount and verify the merchant name on your mobile phone before you proceed with the payment.

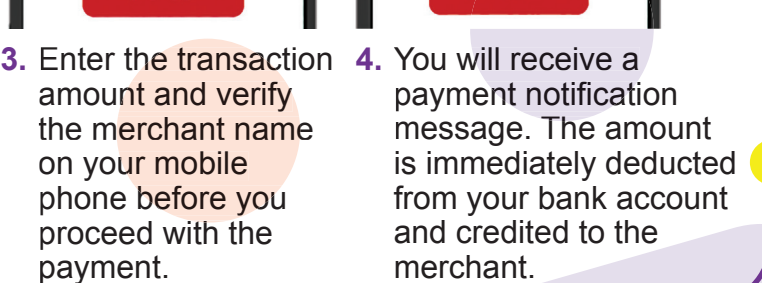

TASTY

CHICKEN RICE

PAID

Cyber security tips (Credit: Cyber Security Agency of Singapore)

- Do not reveal your password, OTP or any other personal details to anyone or unknown websites.
- Do not save your banking and personal details in your devices and websites. Log out after completing a transaction.
- Set up SMS/email notification alerts and allow in-app push notifications for your banking transactions so that you can monitor them for any suspicious activity.

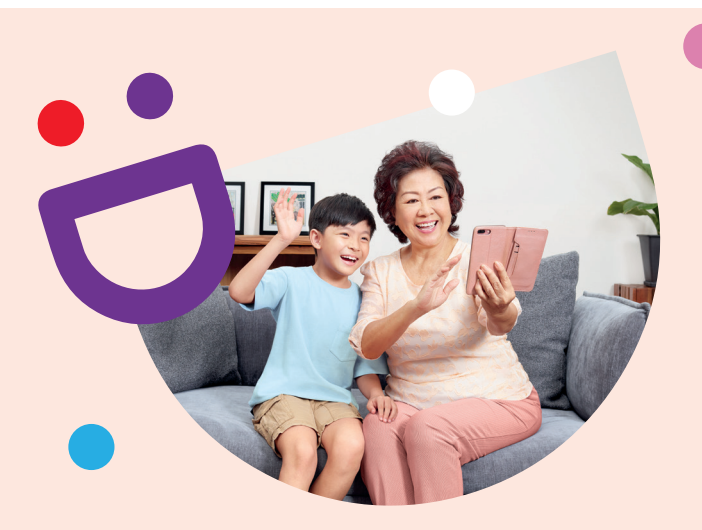

# **HELPING YOU MAKE CONNECTIONS** THAT MATTER

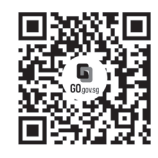

### Because life is more colourful when you're connected

Seniors Go Digital is a programme that is specially designed to help you begin your digital journey, with online resources and fun learning sessions that will let you pick up new skills.

S go.gov.sg/SeniorsGoDigital

**C** 6377 3800

**Find Out More** 

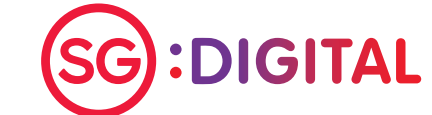

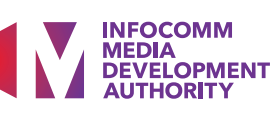